# TIMELINK.

# **Starting and Ending Work**

Use the following web address to login:

| Employee Web Address | https://ess.timelink.utoronto.ca/timelink/tl6ess/ess |
|----------------------|------------------------------------------------------|
|                      |                                                      |

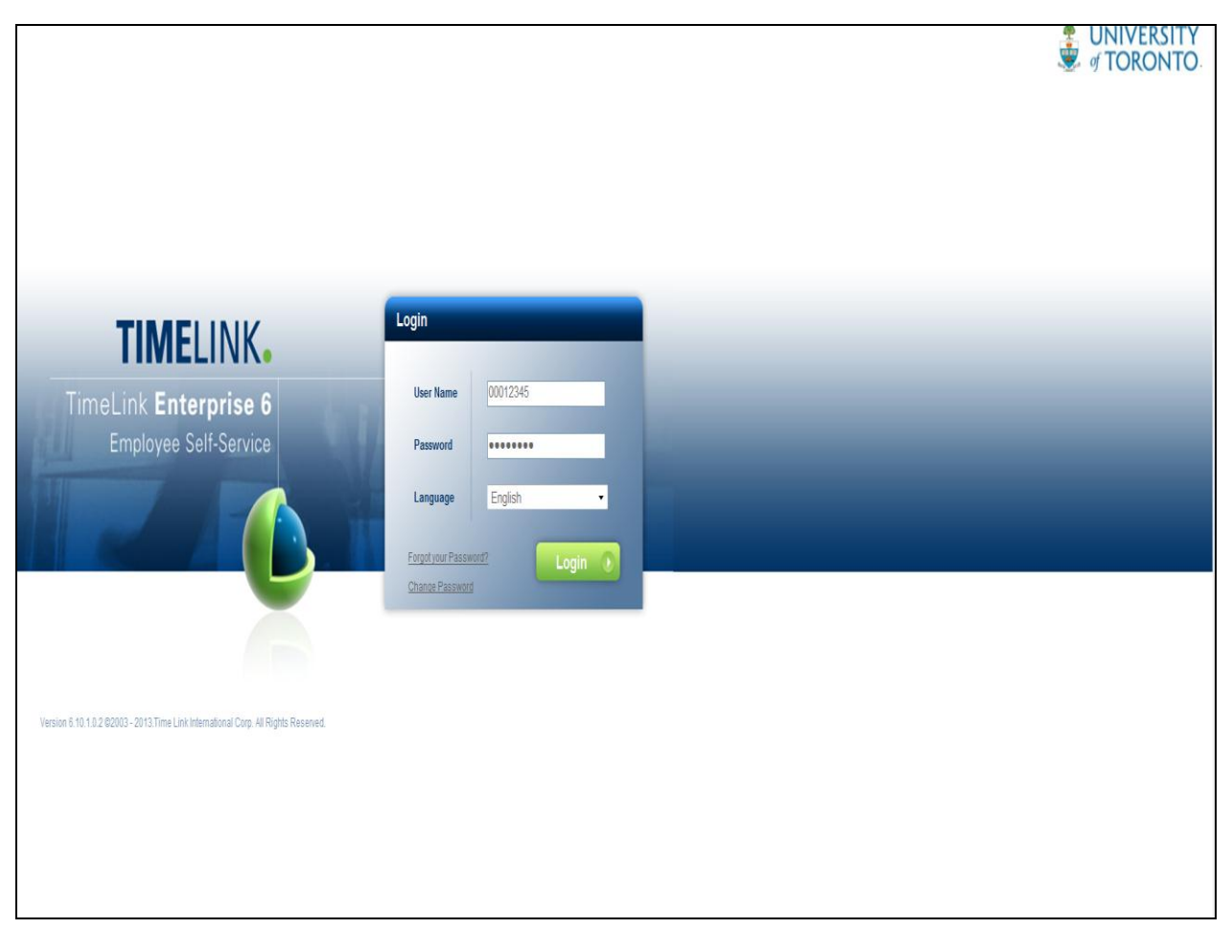

| User Name | Enter your Personnel Number (if less than 8 digits, then add zeroes<br>in front of the personnel number to total 8 digits) |  |  |  |  |
|-----------|----------------------------------------------------------------------------------------------------|--|--|--|--|
| Password  | Enter your Password                                                                                                    |  |  |  |  |
| Language  | Defaults to English                                                                                                    |  |  |  |  |
|           | Click on Login                                                                                                    |  |  |  |  |

### **Employee's Main Menu**

#### From the Main Menu, select Web Clock

| UNIVERSITY<br>TORONTO |                                 | (Friday) October 04, 2013<br>16:30:19 |
|-----------------------|---------------------------------|---------------------------------------|
| Main Menu             |                                 | Home Logout                           |
|                       |                                 |                                       |
|                       |                                 |                                       |
|                       | Change Password Review Timecard |                                       |
|                       |                                 |                                       |
|                       |                                 |                                       |
|                       |                                 |                                       |
|                       |                                 |                                       |
|                       |                                 |                                       |
|                       |                                 |                                       |
|                       |                                 |                                       |
|                       |                                 |                                       |
|                       |                                 |                                       |
|                       |                                 |                                       |

# **Start Work**

|                               |            |                          |        |          |           |        | (Tuesday) October 08, 2013<br>11:03:40 |
|-------------------------------|------------|--------------------------|--------|----------|-----------|--------|----------------------------------------|
|                               |            |                          |        |          |           |        | Home Logout                            |
| Web Clock                     |            |                          |        |          |           |        |                                        |
| ┥ Previous 🛛 🥝 Help 🛛 🛸 Print |            |                          |        |          |           |        |                                        |
|                               | Plea       | use select a transaction | lork   | ]        | Find Work |        |                                        |
| Transaction List              |            |                          |        |          |           |        |                                        |
| Day                           | Date       | Punch Type               | Time   | Transfer | Time Code | Source |                                        |
| Mon                           | 09/30/2013 | <b>•</b>                 | 06:18p | 10210//1 | REG       | ESS    |                                        |
| Mon                           | 09/30/2013 | <b>E</b>                 | 05:55p |          | REG       | ESS    |                                        |
| Mon                           | 09/30/2013 | Ð                        | 05:43p | 10210//1 | REG       | ESS    |                                        |
|                               |            |                          |        |          |           |        |                                        |

At the start on of one's shift or lunch, select the 'Start Work' punch (green arrow)

This screen also shows the a summary of information about recent shifts:

- Date & time the employee starts (green punch) and ends work (red punch)
- Time Code (e.g. regular or overtime hours)
- Source of your login (ESS Employee Self Service)

### **Transfer Screen**

A Transfer Screen will be proposed as shown below:

| 🔮 UNIVERSI<br>I TORONT | TYT<br>TO E       |                        |                               |                    | (Tuesday) October 08, 2013<br>11:09:32 |
|------------------------|-------------------|------------------------|-------------------------------|--------------------|----------------------------------------|
| -                      |                   |                        |                               |                    | Home Logout                            |
| Transfer               |                   |                        |                               |                    |                                        |
| ┥ Previous 🕴 🎯 Help 🕴  | Print             |                        |                               |                    |                                        |
|                        |                   |                        |                               |                    |                                        |
| Please compose a tr    | ansfer type.      |                        |                               |                    |                                        |
| Labor Account Profil   | e Code LAP10210 - |                        |                               | e Find             |                                        |
| Cort Center            | 10210             | UTM Library Operations | No Match Found<br>Cost Center |                    |                                        |
| © Cost Center          | 10210             | OTH EIDIARY Operations | Code                          | Description        |                                        |
| © Order                |                   |                        |                               |                    |                                        |
| © DEPARTMENT           | 101814            | UTM:Library Operations |                               |                    |                                        |
| © LOCA                 |                   |                        |                               |                    |                                        |
| © LAP                  | LAP10210          | UTM Library Operations |                               |                    |                                        |
|                        |                   |                        |                               |                    |                                        |
|                        |                   |                        |                               |                    |                                        |
| Transfer  10210//10    | 1814//LAP10210    |                        |                               |                    |                                        |
|                        |                   |                        |                               |                    |                                        |
| Work Information       |                   |                        | Job                           |                    |                                        |
|                        |                   |                        | Code                          | Description        |                                        |
| ø Job                  |                   |                        | 9906                          | Casual Library Ast |                                        |
| Position               |                   |                        |                               |                    | E                                      |
| © Task                 |                   |                        |                               |                    |                                        |
| © Work Center          |                   |                        |                               |                    |                                        |
|                        |                   |                        |                               |                    |                                        |
|                        |                   |                        |                               |                    |                                        |

#### If in Primary Job, just select OK

#### If in a different job or work center, select the following:

- Labor Account change to Labor Account for work center.
- ✤ Job change if job is other than primary.
- Work Center double click on the correct work center to select.
- Select OK

The following screen will be proposed, select Logout

| TORONTO E                     |            |                          |                   |                   |           |        | (Tuesday) October 08, 2013<br>11:16:37 |
|-------------------------------|------------|--------------------------|-------------------|-------------------|-----------|--------|----------------------------------------|
|                               |            |                          |                   |                   |           |        | Home Logout                            |
| Web Clock                     |            |                          |                   |                   |           |        |                                        |
| < Previous   🥝 Help   🍃 Print |            |                          |                   |                   |           |        |                                        |
|                               |            |                          |                   |                   |           |        |                                        |
|                               |            |                          |                   |                   |           |        |                                        |
|                               |            |                          | Transfer : 10210/ | /101814//LAP10210 |           |        |                                        |
|                               |            |                          | at 11             | :13AM             |           |        |                                        |
|                               |            |                          |                   |                   |           |        |                                        |
|                               | Plea       | ase select a transaction |                   |                   |           |        |                                        |
|                               |            |                          |                   |                   |           |        |                                        |
|                               |            |                          |                   | _                 |           |        |                                        |
|                               |            | Start W                  |                   |                   | End Work  |        |                                        |
|                               |            |                          |                   | ,                 |           |        |                                        |
|                               |            |                          |                   |                   |           |        |                                        |
| <b>T</b>                      |            |                          |                   |                   |           |        |                                        |
| Day                           | Date       | Punch Type               | Time              | Transfer          | Time Code | Source |                                        |
| Tue                           | 10/08/2013 | <b>a</b>                 | 11:13a            | 10210//1          | REG       | ESS    |                                        |
| Mon                           | 09/30/2013 | Ð                        | 06:18p            | 10210//1          | REG       | ESS    |                                        |
| Mon                           | 09/30/2013 | Ð                        | 05:55p            |                   | REG       | ESS    |                                        |
| Mon                           | 09/30/2013 | <b></b>                  | 05:43p            | 10210//1          | REG       | ESS    |                                        |
|                               |            |                          |                   |                   |           |        |                                        |
|                               |            |                          |                   |                   |           |        |                                        |
|                               |            |                          |                   |                   |           |        |                                        |

# **End Work**

At the end on of one's shift or when finishing lunch login to TimeLink.

## Employee's Main Menu

From the Main Menu, select Web Clock:

| UNIVERSITY™ |                                 | (Friday) October 04, 2013<br>16:30:19 |
|-------------|---------------------------------|---------------------------------------|
| Main Menu   |                                 | Home Logout                           |
|             |                                 | i i i i i i i i i i i i i i i i i i i |
|             | Change Password Review Timecard |                                       |
|             | Web Clock                       |                                       |
|             |                                 |                                       |
|             |                                 |                                       |
|             |                                 |                                       |
|             |                                 |                                       |
|             |                                 |                                       |
|             |                                 |                                       |
|             |                                 |                                       |
|             |                                 |                                       |

## Select the 'End Work' punch (red arrow) and then Logout

| UNIVERSITY<br>TORONTO       |            |                         |              |                 |           |        | (Tuesday) October 08, 2013<br>11:22:29 |
|-----------------------------|------------|-------------------------|--------------|-----------------|-----------|--------|----------------------------------------|
| Web Cleak                   |            |                         |              |                 |           |        | Home Logout                            |
| Web Clock                   |            |                         |              |                 |           |        |                                        |
| Previous   @ Help   @ Print |            |                         |              |                 |           |        |                                        |
|                             |            |                         |              |                 |           |        |                                        |
|                             |            |                         |              |                 |           |        |                                        |
|                             |            |                         | Stop Transac | tion at 11:22AM |           |        |                                        |
|                             |            |                         |              |                 |           |        |                                        |
|                             |            |                         |              |                 |           |        |                                        |
|                             | Plea       | se select a transaction |              |                 |           |        |                                        |
|                             |            |                         |              |                 |           |        |                                        |
|                             |            |                         |              |                 |           |        |                                        |
|                             |            |                         |              | 1               |           |        |                                        |
|                             |            | Start V                 | Vork         |                 | End Work  |        |                                        |
|                             |            |                         |              |                 |           |        |                                        |
|                             |            |                         |              |                 |           |        |                                        |
| Transaction List            |            |                         |              |                 |           |        |                                        |
| Day                         | Date       | Punch Type              | Time         | Transfer        | Time Code | Source |                                        |
| Tue                         | 10/08/2013 | Ð                       | 11:22a       |                 | REG       | ESS    |                                        |
| Tue                         | 10/08/2013 | 1                       | 11:13a       | 10210//1        | REG       | ESS    |                                        |
| Mon                         | 09/30/2013 | Ð                       | 06:18p       | 10210//1        | REG       | ESS    |                                        |
| Mon                         | 09/30/2013 | Ð                       | 05:55p       |                 | REG       | ESS    |                                        |
| Mon                         | 09/30/2013 | 2                       | 05:43p       | 10210//1        | REG       | ESS    |                                        |
|                             |            |                         |              |                 |           |        |                                        |
|                             |            |                         |              |                 |           |        |                                        |
|                             |            |                         |              |                 |           |        |                                        |